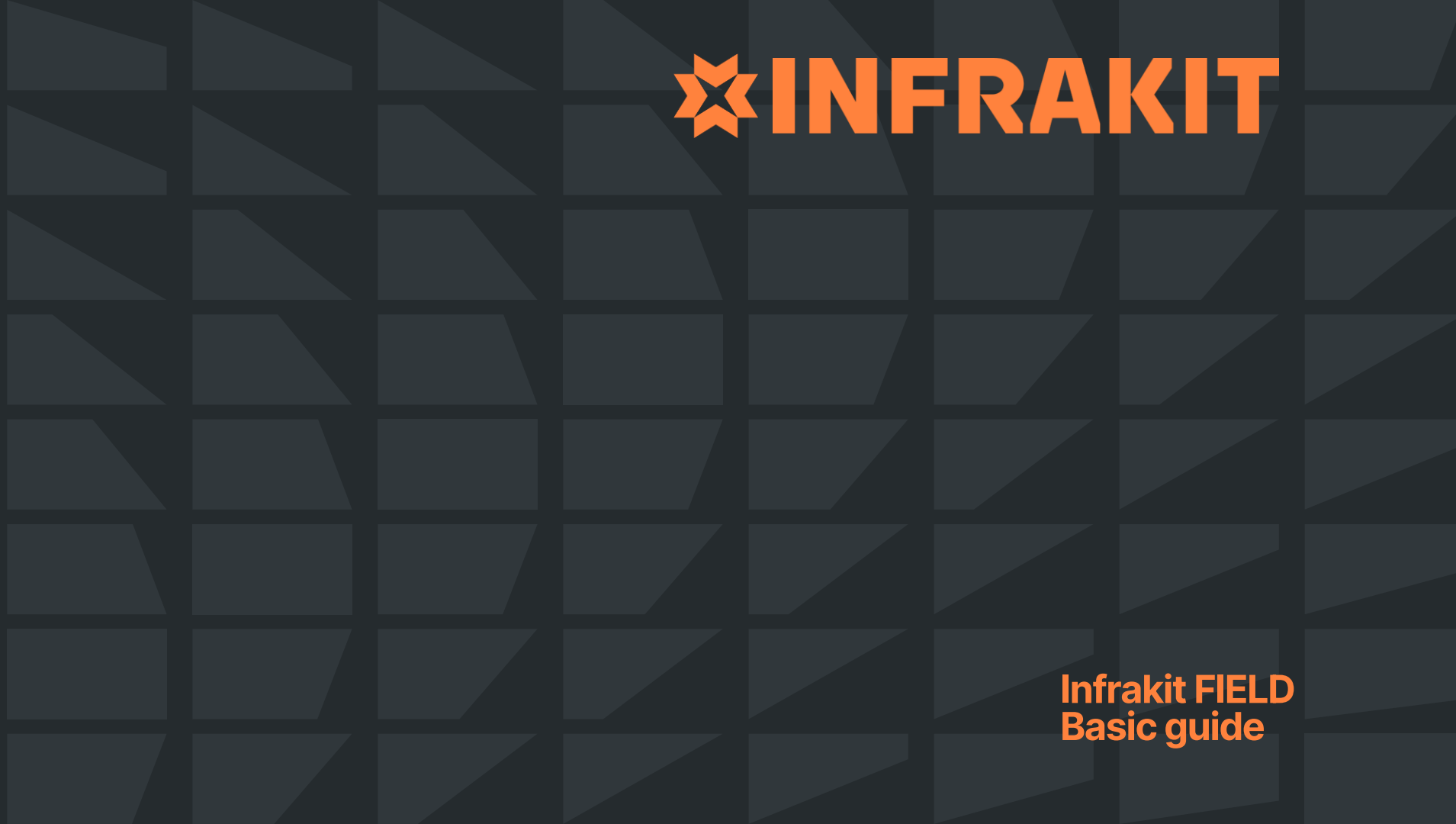

### **Infrakit FIELD - Overview**

#### **Right side buttons**

Ι.

234567

8

9

15.

- **Free navigation Distance measuring** Area measuring Volume measuring **Free cross-section Cross-section** Center to device location Fit all models on map **Bottom row buttons** 
  - Equipment Models Drawings As-built **Documents** Photos Saved views

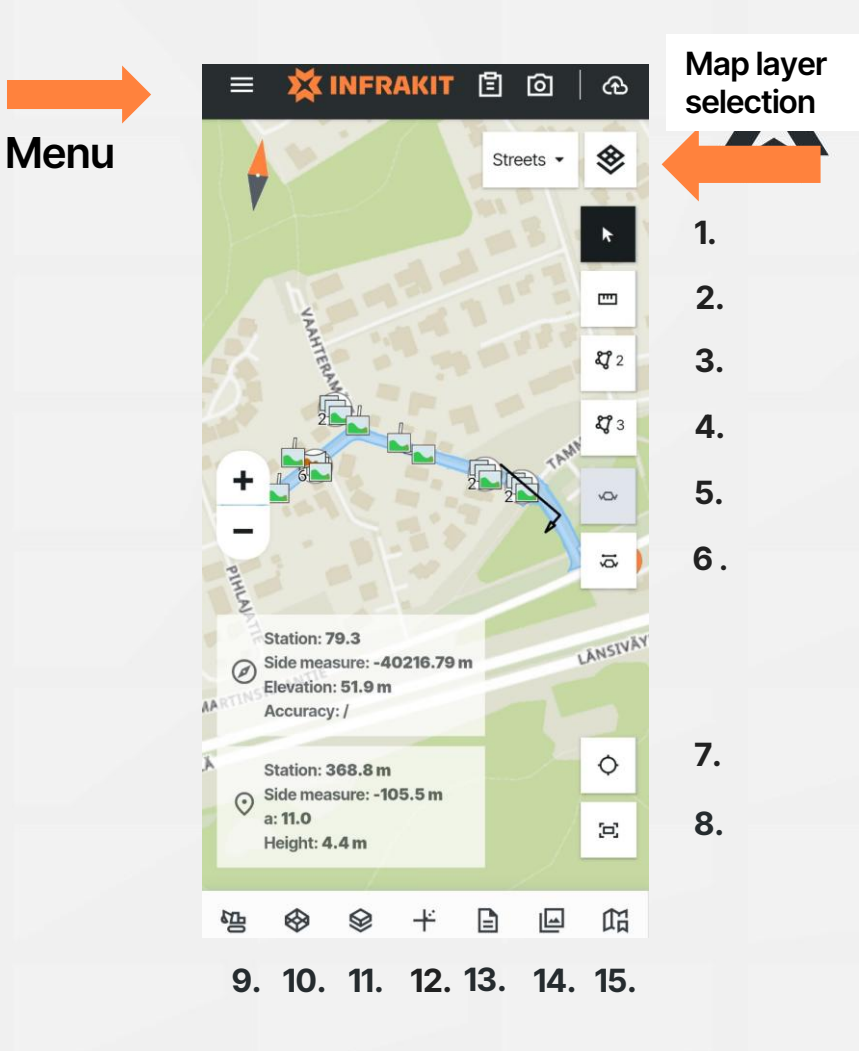

#### **Infrakit FIELD – Overview Top row buttons** Menu **Reporting tool** 2. **Take photos** 3. **Upload queue**

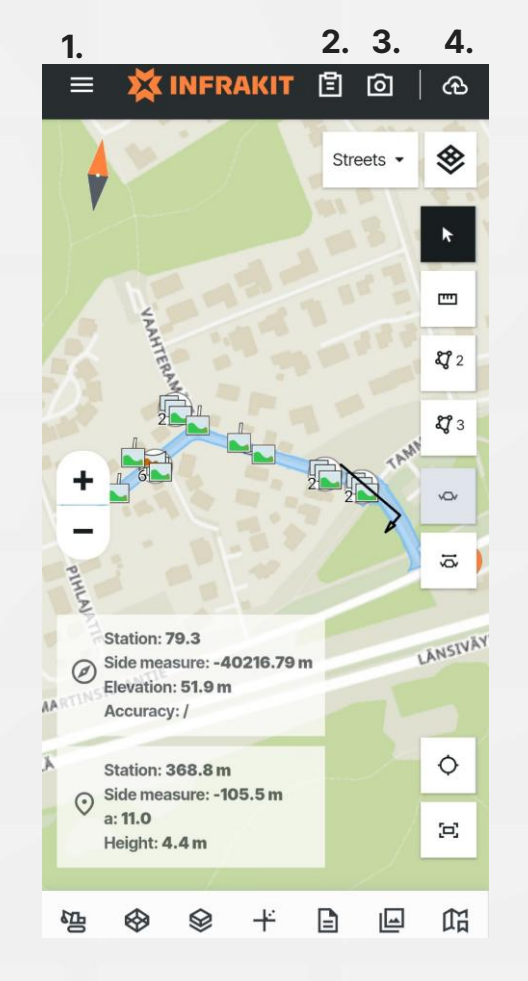

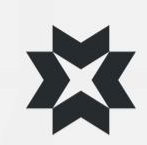

# Log in

- When opening the application for the first time or after logging out you need to log in first
- Email and password are the same for all Infrakit applications
- If you don't have a user please ask your organization's Super User or administrator to create one
- If you have forgotten your password, it can be reset from <u>https://www.infrakit.com</u>

|        |         |      |     | Cardina and |
|--------|---------|------|-----|-------------|
| EMAIL  | e@email | .com |     |             |
| PASSWO | ORD     |      |     |             |
|        |         |      |     | Ø           |
|        |         | LOO  | GIN |             |
|        |         |      |     |             |

## Menu

- In the menu you can:
- Change active project
- Change settings
- Look at project contacts
- Toggle Track Position on/off
  - The map stays centered to your location
- Toggle Track Rotation on/off
  - Map rotates with the device
- Clear map
  - Returns the map to default state with nothing loaded
- Go to 3D view
- Log out

|                       | æ                                            |
|-----------------------|----------------------------------------------|
| 💥 INFRAKIT            | *                                            |
| ACTIVE PROJECT        |                                              |
| Infrakit_Demo_project | <b>2</b><br><b>2</b><br><b>1</b><br><b>2</b> |
| 🔅 Settings            | <b>27</b> 3                                  |
| ♀ Contacts            | x C                                          |
| Track Position        | ×Q×                                          |
| Ø Track Rotation      | Įġ                                           |
| 😵 Clear Map           |                                              |
| t⇒ 3D                 | ¢                                            |
|                       | E                                            |
| [→ Logout             | 囧                                            |

## **Project selection**

- Choose "Active project" from the menu
  - List of projects you have access to will open
  - Choose the project you wish to move to
  - The role of your user in the project is shown next to the project name
  - You can search from the project list by selecting the magnifying glass icon on the top right corner

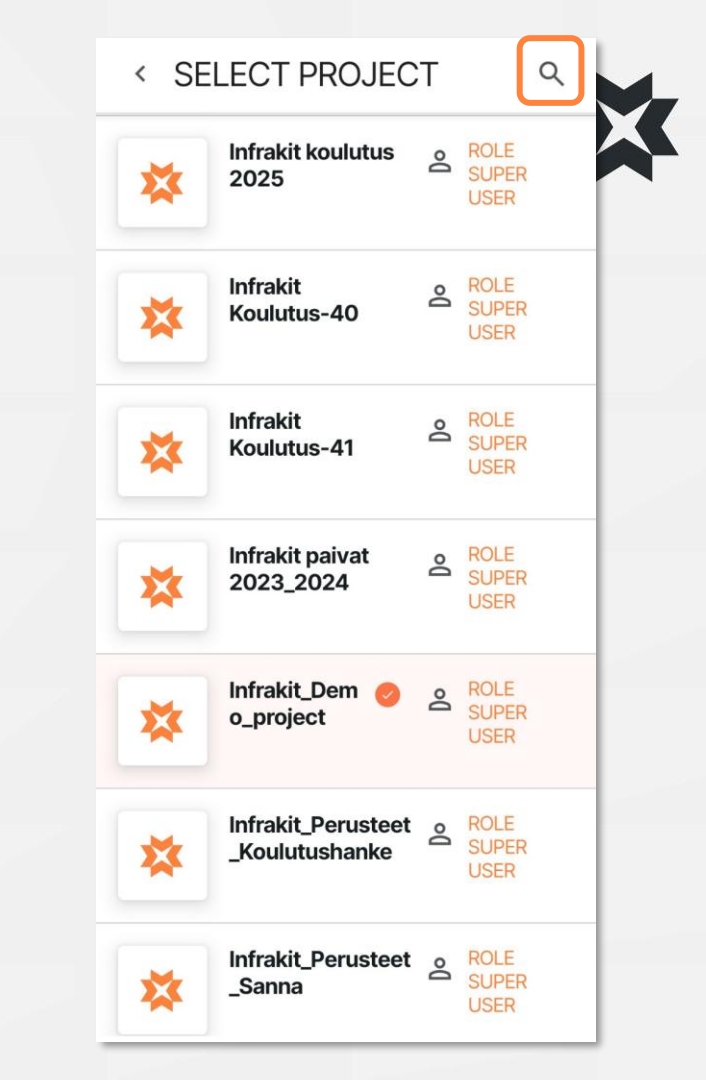

# **Settings**

On the settings page you can:

- Choose a name template for photos
- Configure the threshold for location accuracy that warns if location accuracy is too low while taking phots
- Toggle the option if photos taken with the application are saved to device
  - Saving the photo to the device saves a copy to the Infrakit folder of the device's gallery
- Toggle if photos and reports are uploaded without active Wi-Fi connection
- Toggle the option to automatically assign the nearest alignment for photos
- Application language is configured from the system settings of the device and can't be switched from inside the application

| {origi  | naldate}{originaltime}         |   |
|---------|--------------------------------|---|
| CHANG   | GE TEMPLATE                    |   |
| LOCATIO | N ACCURACY THRESHOLD (PHOTO)   |   |
| 5       | meters                         |   |
| SAVE T  | THRESHOLD                      |   |
| CAMERA  | X.                             |   |
| ් Sa    | ave photos to device           |   |
| 🚡 Up    | bload only via Wi-Fi           |   |
| ~ Us    | e nearest alignment for photos | 0 |
|         | EME                            |   |
| AFFINE  | 0000                           |   |

## Tabs

- Material shown on the map can be chosen from the different tabs on the map
- Tabs work the same way as they do in Infrakit OFFICE browser version
- Note that FIELD application doesn't have a way to save chosen materials for example into a saved view. Therefore, it is advised to prepare materials into saved views with Infrakit OFFICE beforehand.

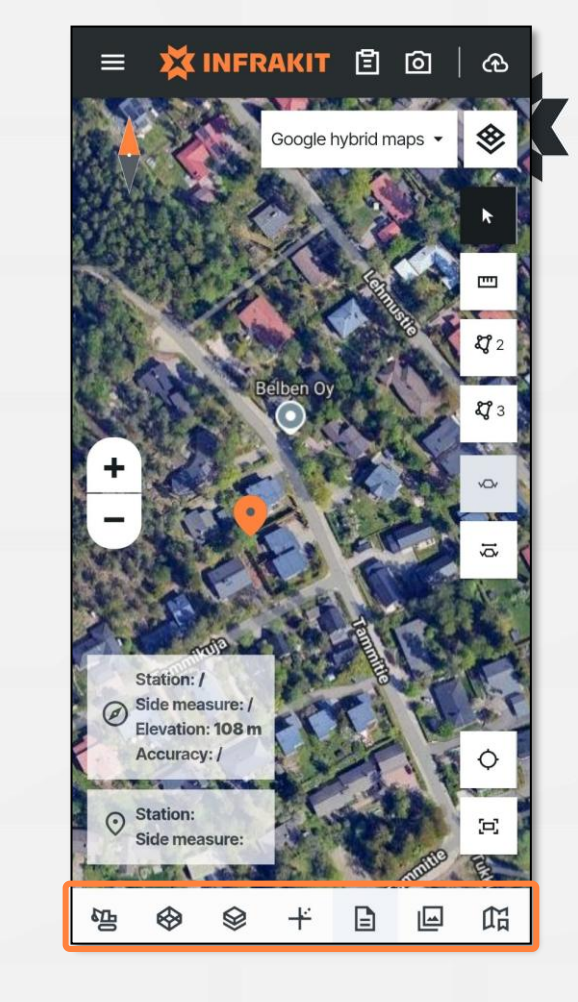

## **Equipment tab**

- In the equipment tab you can:
- 1. Check the status of equipment connected to the project
- 2. Filter equipment and decide if they are visualized on the map
- 3. Check assignments and see which models they contain

- Equipment is online and models are up to date
- Equipment is offline/passive for over 15 minutes. Models are up to date
- Equipment's models haven't updated or another issue, for example connection problem
- Equipment is set on a "break" assignments remain ready for the time the equipment is returned to the project

| 😑 💢 INFRAKIT 🖺 🙆   🕀                            | = 💢 INFRAKIT 🖹 🙆   🕀            | 😑 💥 INFRAKIT 🖺 🙆   🔂                                             |
|-------------------------------------------------|---------------------------------|------------------------------------------------------------------|
| < Equipment                                     | < Equipment                     | < Equipment                                                      |
| Overview • Filters Assignments                  | Overview Filters Assignments    | Overview • Filters Assignments                                   |
| Search 🖛                                        | 2 filters applied Clear filters | <ul> <li>All models</li> <li>Files: 331. Equipment: 3</li> </ul> |
| Base station 123                                | Show equipment on map           | <ul> <li>WBS1</li> </ul>                                         |
| Oberration 720                                  |                                 | Files: 44                                                        |
|                                                 | Active in last                  | E4R3_Yyp_201000_mm.xml                                           |
| Huddig 1261                                     | - ~                             | Kt40_Yyp_5/60-6240_201000_mm.xmi<br>E588_Yyp_201000_mm.xml       |
| Infrakit Demo Machine 1                         | 20/21 - 20/22 -                 | E4R2_Yyp_201000_mm.xml                                           |
| 😑 Jakob                                         | 20721                           | K5_J2_Yyp_201000_mm.xml                                          |
| Jere_Super_truck                                | (三)                             | Kt40_Yyp_6240-7020_201000_mm.xml                                 |
| Mikko_Siivola_Simu                              |                                 | E5R7 Yvp 201000_mm.xml                                           |
| salma.chorfi@infrakit.com-TRUCK                 |                                 | E5R3_Yyp_201000_mm.xml                                           |
| Samun Nissan                                    |                                 | K14J_Yyp_201000_mm.xml                                           |
| Sandvik 1112                                    |                                 | K25J_Yyp_201000_mm.xml                                           |
| Salidvik III2                                   |                                 | K1_K13_1180-2008_Yyp_201000_mm.xml                               |
| Sannan simulaatton                              |                                 | M2_Yyp_0-400_201000_mm.xml                                       |
| Sarah-Truck                                     |                                 | E5R2_Yyp_201000_mm.xml                                           |
| 😑 Scania 3434                                   |                                 | Kt40_Yyp_7500-7800_201000_mm.xml                                 |
| Tero_Maijala_Simulator                          |                                 | F4R1 Yvp 201000 mm xml                                           |
| 😑 uros                                          |                                 | M2_Yyp_640-780_201000_mm.xml                                     |
| Volvo 700                                       |                                 | R2_1_Yleiskartta.pdf                                             |
| <ul> <li>Equipment without position:</li> </ul> |                                 | V1_Yyp_201000.mm.xml                                             |
| Jere Super truck                                |                                 | E5R4_Yyp_201000_mm.xml                                           |
|                                                 |                                 |                                                                  |
| <u>₩</u> ₩ ₩ ₩ ₩ ₩                              | <u>™</u> ⊗ ⊗ + 🖹 🖃 Ω            | <u>**</u>                                                        |
|                                                 |                                 |                                                                  |
|                                                 |                                 |                                                                  |
| 1                                               |                                 | 2                                                                |
|                                                 | 2                               |                                                                  |
|                                                 |                                 |                                                                  |

# **Models tab**

- From the models tab you can:
- Choose models to be visualized on the map by selecting the check box next to the name of the model or folder
- 2. Select models close to the devices location
- 3. Set the active allignment
- 4. Choose more settings from the menu by choosing the three dots
- 5. Configure opacity, toggle point deviation vectors and configure point labels shown

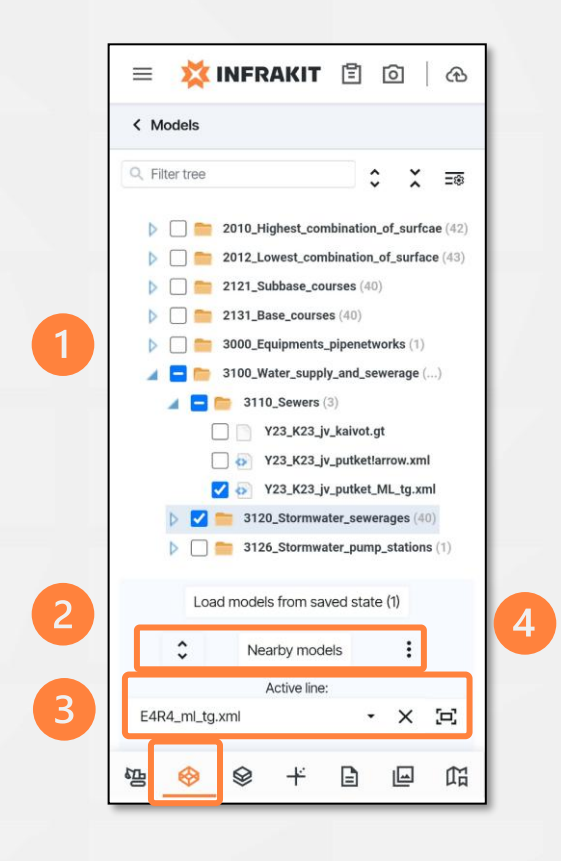

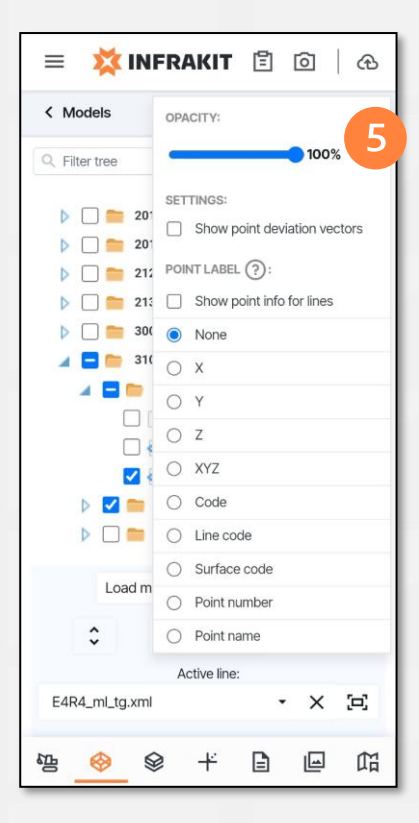

# **Drawings tab**

- From the drawings tab you can:
- Choose drawings to be visualized on the map by selecting the check box next to the name of the model or folder

| = 1      | 💢 INFR                                                                                                    | AKIT        | Ē          | 0          | ക       |
|----------|----------------------------------------------------------------------------------------------------|-------------|------------|------------|---------|
| < Piirus | tukset                                                                                                    |             |            |            |         |
| Q Hae    |                                                                                                    |             |            | ×          | ≣⊛      |
|          | 🔋 Infrakit Ko                                                                                                    | ulutus Tarr | nmitie (   | )          |         |
|          | 04_Tot                                                                                                    | eutusmalli  | ()         |            |         |
| -        | 90                                                                                                    | 02_Taustal  | kartat (10 | ))         |         |
|          |                                                                                                    | 9002_Tan    | nmitie_ta  | ustakartt  | BG.d    |
|          |                                                                                                    | 9002_ton1   | ttirajat!B | G.dxf      |         |
|          |                                                                                                    | 9002_Vaa    | hteratie_  | taustakar  | tta!BG. |
|          |                                                                                                    | Tammitie,   | _Geosuu    | nnitelma!I | 3G.dxf  |
|          | Image: A state of the state of the state | Tammitie    | johtokar   | tta!BG.dx  | f       |
|          |                                                                                                    | Tammitie    | _Kaapelit  | !BG.dxf    |         |
|          |                                                                                                    | Tammitie    | _Kantaka   | rtta!BG.d  | cf      |
|          |                                                                                                    | Tammitie    | _Katusuu   | nnitelma!  | BG.dxf  |
|          |                                                                                                    | Tammitie    | _Rakennu   | ussuunnit  | elma!B  |
|          | L 🔛                                                                                                    | Tammitie    | _Vesihuo   | Itosuunni  | telma!E |
|          |                                                                                                    |             |            |            |         |
|          |                                                                                                    |             |            |            |         |
|          |                                                                                                    |             |            |            |         |
|          |                                                                                                    |             |            |            |         |
|          |                                                                                                    |             |            |            |         |
| STL 6    |                                                                                                    | +           | B          |            | £1      |
|          |                                                                                                    |             |            |            | PH      |

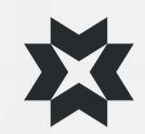

# **As-built tab**

- From the As-built tab you can:
- Choose files and folder from which you want to visualize attached as-built points on the map by selecting the check box next to the name of the model or folder
- 2. Filter as-built points

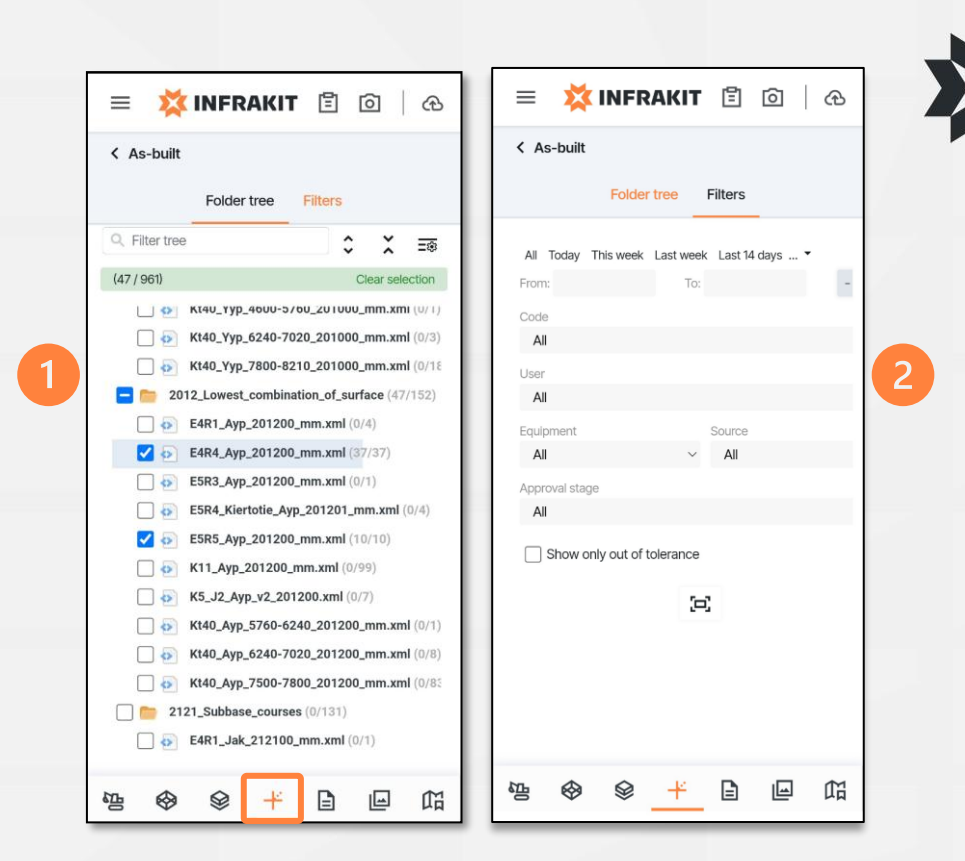

### **Documents tab**

- From the documents tab you can:
- 1. Choose documents to have icons visualized on the map by selecting the check box next to the name of the model or folder. The document needs to have a location set for it to be able to be visualized and filter documents
- 2. Browse documents inside folders
- 3. Open documents inside the application

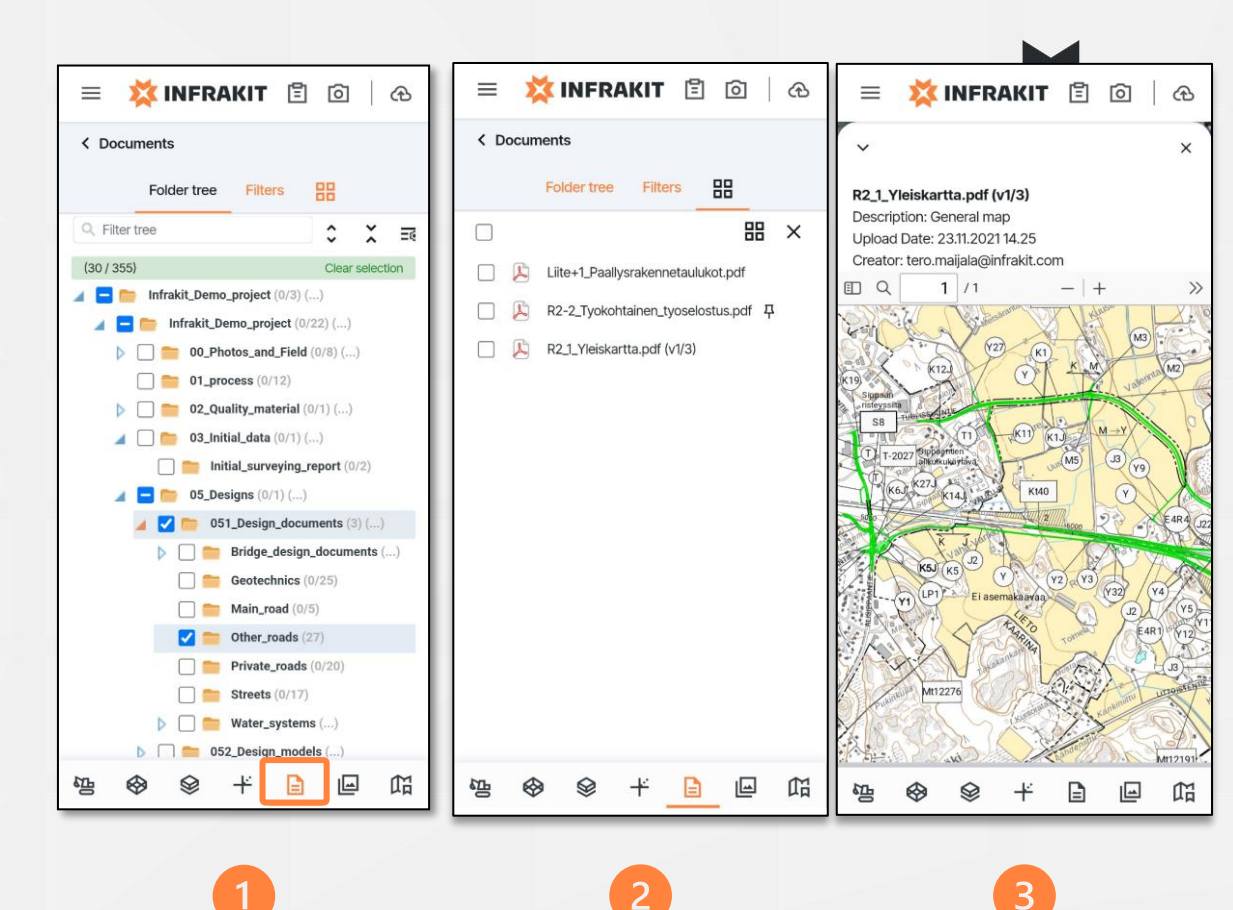

# **Photos tab**

- From the photos tab you can browse and view photos from the project
- The photos can be filtered from the filter page
- To open a photo, click it's icon from the folder tree or it's icon from while showing the contents of the folder
- 360 photos can also be opened with the application

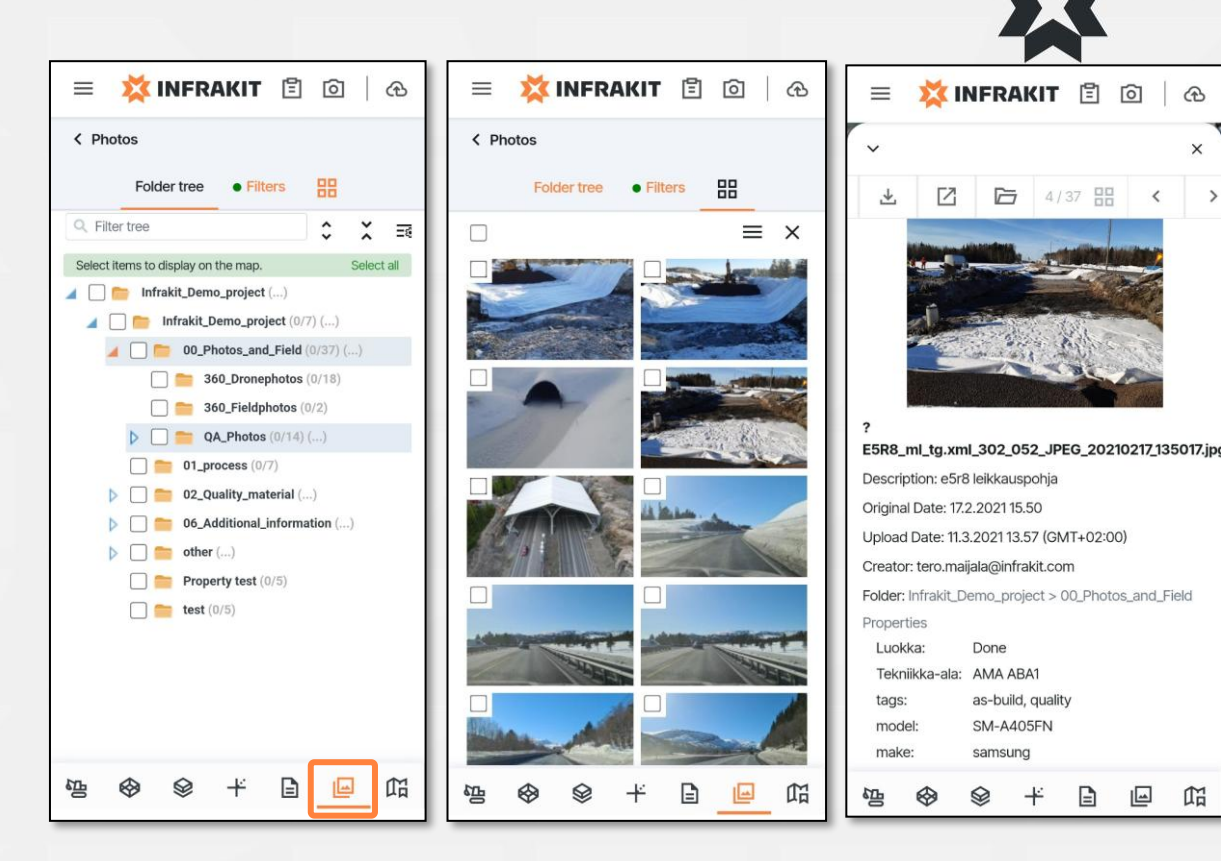

#### **Saved views tab**

- From the saved views tab you can:
- 1. Browse and open saved views created to the project
- 2. Add comments to saved views
- 3. Open links and files attached to the saved view
- Saved views are the easiest way to quickly choose visualized material on map in FIELD application
- It is recommended that saved views are prepared beforehand using Infrakit OFFICE browser version
- Using saved views is the easiest way to switch between data sets
- Please note that saved views can't be created on the FIELD application

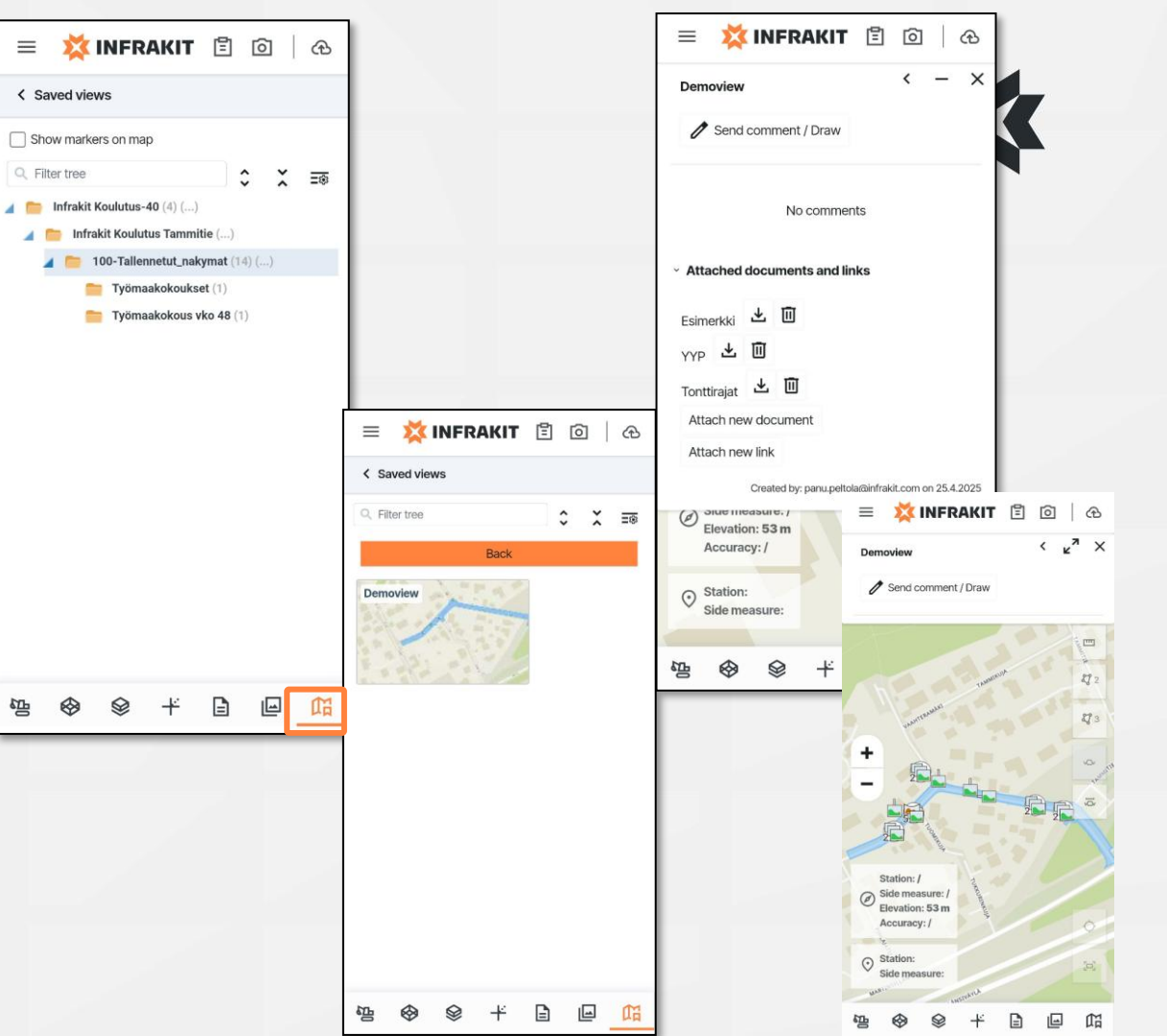

### Map tile layers

- From the map layer tile menu you can:
- 1. Choose one or multiple map layers
- 2. Change the order of layers
- 3. Change the opacity of layers

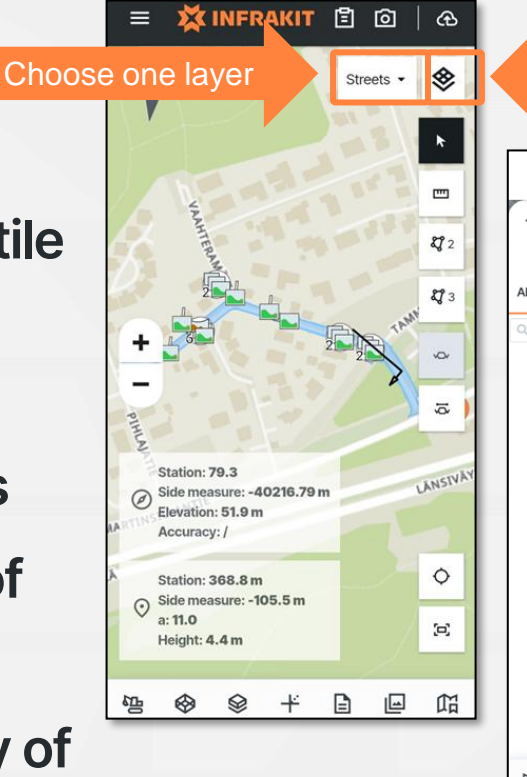

| Choose multi                  | iple | laye | ers |       |           |            |            |
|-------------------------------|------|------|-----|-------|-----------|------------|------------|
|                               |      |      |     |       |           |            |            |
| = 🗱 INFRAKIT 🖺                | Ó    | ା ଜ  |     | ≡     | ☆         | INFR       | AKIT       |
| ~                             |      | ×    |     | ~     |           |            |            |
| II Activated                  |      | :    |     | All A | Activated | 1          |            |
| Filter tree                   | ĉ    | × =® |     | : 🔽   | RTK_Dro   | ne_E4_N    | 12_K1_10.1 |
| Google hybrid maps            | ·    |      |     | : 🗸   | Google    | e hybrid n | naps       |
| Ortoilmakuva Suomi            |      |      |     |       |           |            |            |
| Ortophotos global (Mapbox)    |      |      |     |       |           |            |            |
| Ortophotos global (Maptiler)  |      |      |     |       |           |            |            |
| Taustakartta Suomi            |      |      |     |       |           |            |            |
| 2                             |      |      |     |       |           |            |            |
| Paalulaatta_Orto_26.4.2019    |      |      |     |       |           |            |            |
| Keilaniemi                    |      |      |     |       |           |            |            |
| RTK_Drone_Ortho_17.2.2021     |      |      |     |       |           |            |            |
| RTK_Drone_S10_Area_17.7.2020  |      |      |     |       |           |            |            |
| RTK_Drone_6.8.2021            |      |      |     |       |           |            |            |
| RTK_Drone_28.1.2021           |      |      |     |       |           |            |            |
| RTK_Drone_17.12.2020          |      |      |     |       |           |            |            |
|                               |      |      |     |       |           |            |            |
|                               |      |      |     |       |           |            |            |
| RTK_Drone_E4_M2_K1_10.10.2019 |      |      |     |       |           |            |            |
| E1_2                          |      |      |     |       |           |            |            |
| ≌ � ♀ ⊬ ≧                     | Ŀ    | 囧    |     | 品     | $\otimes$ | \$         | ¥          |

Ē 0

ക

×

409

ie fa

#### **Photo name templates**

- Name templates names a photo automatically according to the properties configured in the template.
  - The one taking the photo doesn't need to worry about naming the photo, just choosing the right template and giving a description if needed
- Templates are created from project settings in Infrakit OFFICE
- A photo can be renamed afterwards but it is not recommended for the continuity of naming on a project

| $\odot$    | Keep original file name                      |
|------------|----------------------------------------------|
| {or        | riginaldate}{originaltime}                   |
| 0          | Laatuvalokuvat                               |
| {us        | sername}{originaldate}_LAATU                 |
| 0          | Eksempel på bildemal                         |
| {pr        | rojectname}_{originaldate}{organizationname} |
| 0          | projektin nimi kuvaus ja kuvanottohetk       |
| {pr        | rojectname}{description}{originaldate}       |
| $\bigcirc$ | AP                                           |

# Taking photos (1/3)

- 1. Press the camera icon on the top row of the screen
- 2. Select the default folder for the photos from the folder icon on the top right corner. After this, choose the default folder and return to the camera window
  - Default folder is remembered for the next time you take photos
- 3. Take phtos by pressing the circle in the middle of the toolbar in the bottom of the screen
- 4. Add photos by selecting the "Add" icon on the left side of the toolbar
- 5. Press the orange arrow when you have taken one or more photos
  - Taken photos are shown in the window between the camera screen and navigation buttons

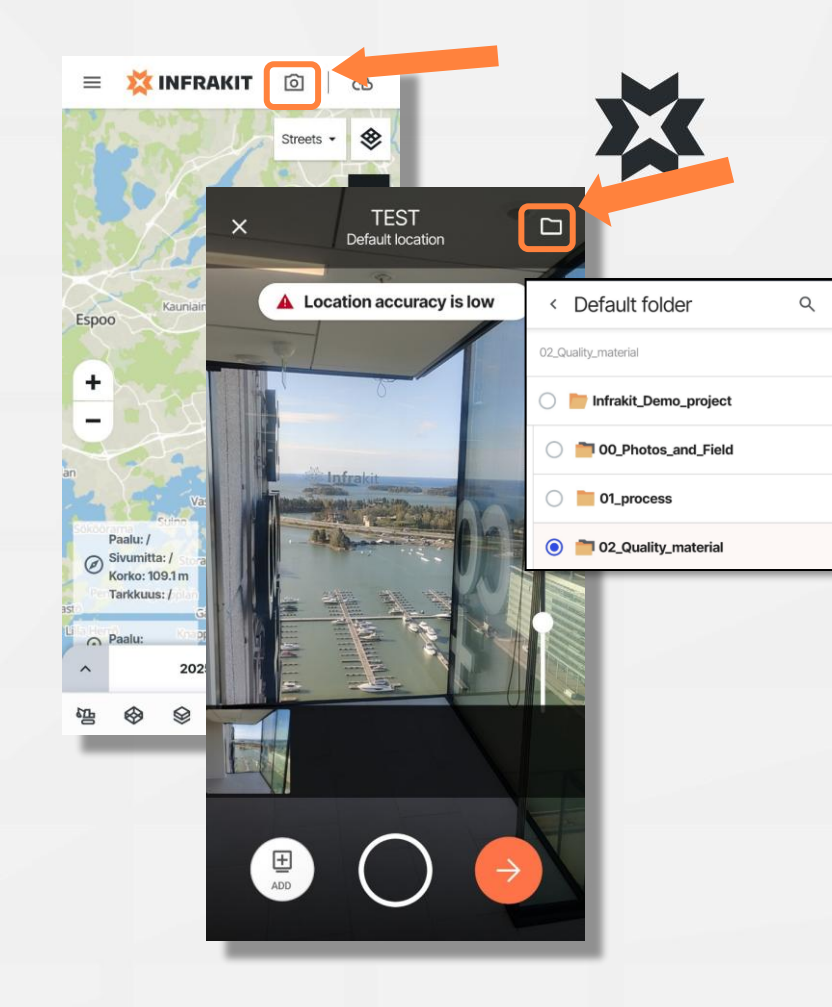

## Taking photos (2/3)

- 5. Photos can be examined and deleted in the preview
- 6. Add a description and other information if needed
  - By selecting "Apply to all photos" the given description is applied to all photos in the batch. Please note that applying a description overwrites everything
- 7. You can change the folder the photos are uploaded to

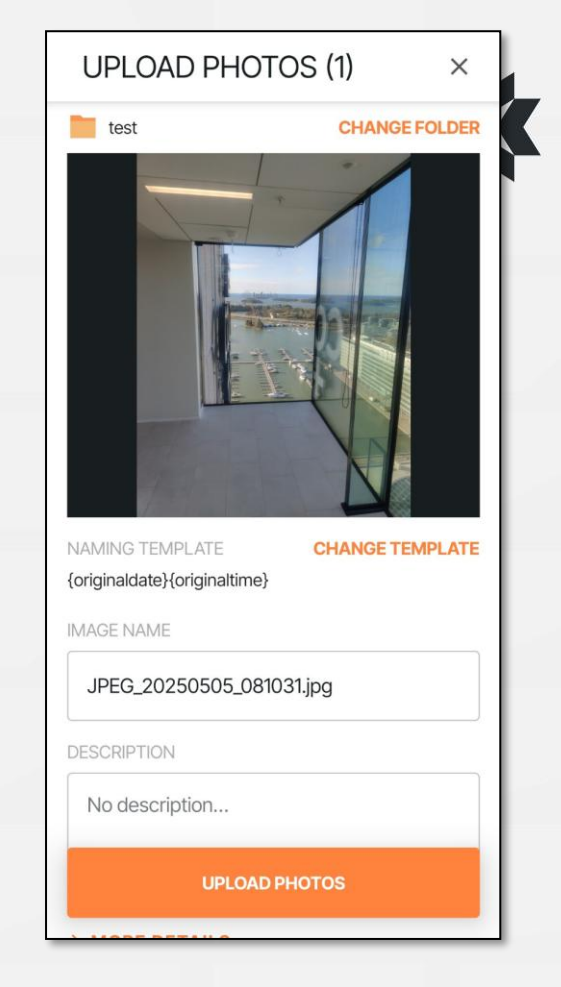

### Taking photos (3/3)

- 1. More details can be edited by selecting "Mote details"
  - You can edit/add
    - Active allignment
    - Coordinates
    - Statopm
    - Reference model
    - Photo direction (north = 0°, south = 180°)
- 2. Most of this info is automatically generated if the photo is taken with the application with location allowed
- 3. When everything is set, select "Upload photos"
- 4. The photos will now be uploaded to Infrakit

| CHANGE ALIGNMEN       |
|-----------------------|
| GE TO CURRENT LOCATIO |
| PICK LOCATIO          |
| SET STATIO            |
| HANGE REFERENCE MODE  |
| Ы                     |
| North = C             |
|                       |

#### Editing property values with Infrakit

Property values can only be edited in Field application by:

- After taking the photos navigate to the more details menu and select "More details"
- Properties need to be assigned to the folder the photo is saved in before being able to change the properties
- If no property values are assigned to the folder, this menu item will not be visible
- Select "Change properties"
  - By selecting "Apply properties to this batch" you can give the same properties to all photos in the batch

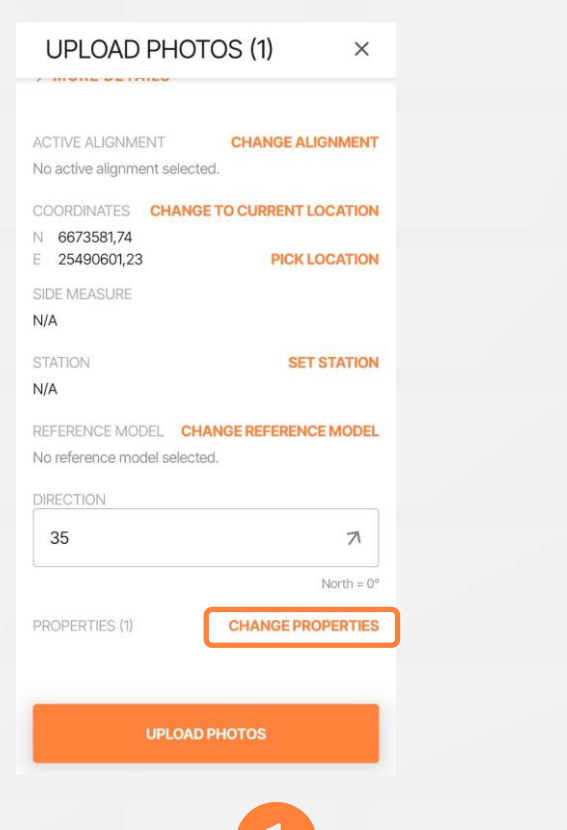

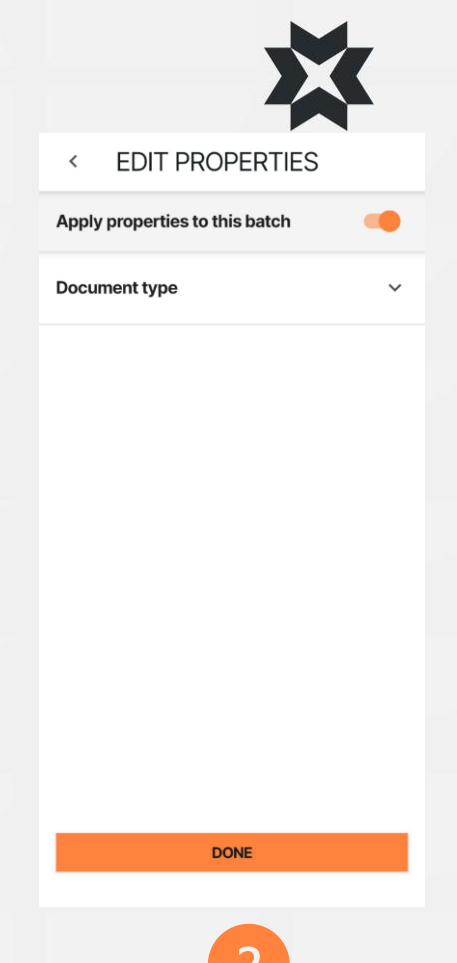

# Reporting tool (1/2)

- 1. Select the report tool icon from the toolbar in the top of the screen
- 2. Choose a folder for the report to be saved in from the menu by selecting "Change folder"
- 3. Select the wanted folder and return to the previous window
- 4. Choose the report template
  - Report templates are created from the project settings. Report templates need a fillable PDF file.
- 5. Select "Continue"

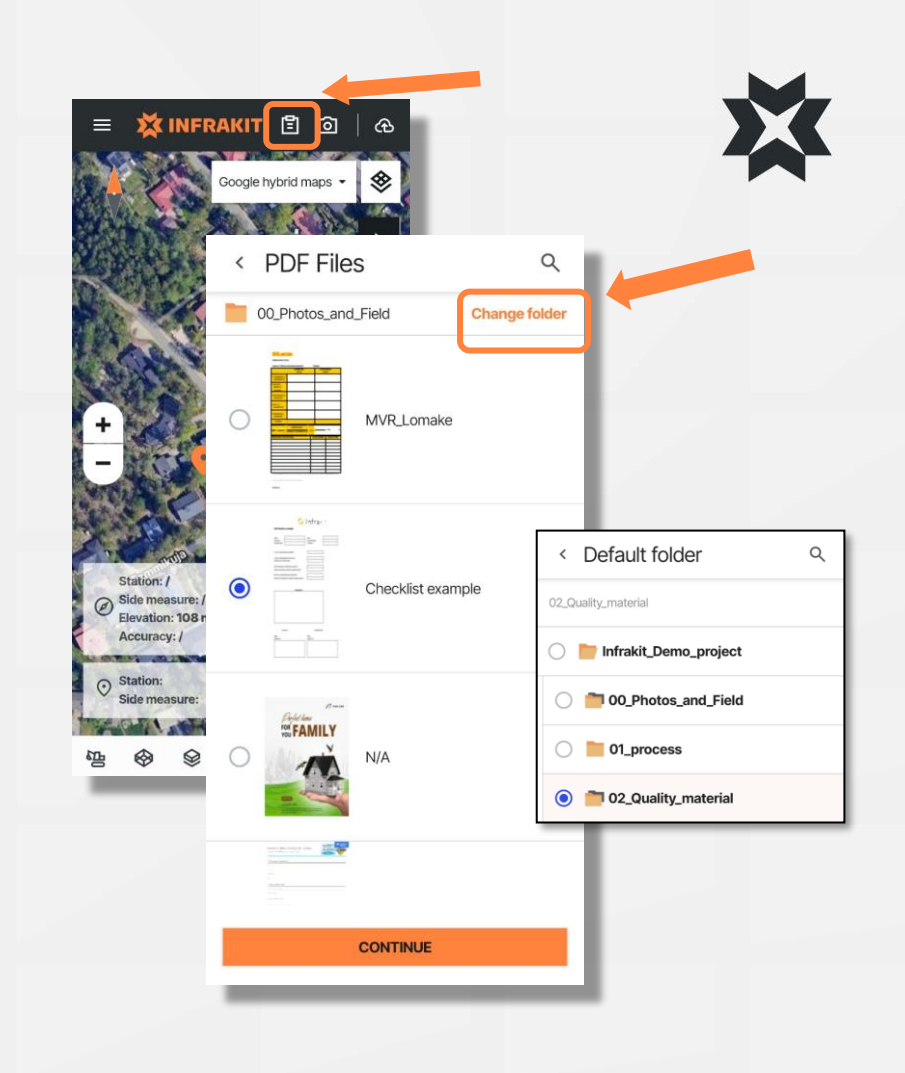

# Reporting tool (2/2)

< 1

+\*/9

PDF Check

Place Foreman Projecticades

in the sub-fee

is the sub fou Within the se

Has the comp Does the com

Signature

- 1. Fill the PDF report. Data can be input into the pre defined fields. More options can be accessed by pressing and holding the screen
- 2. When the report is complete press "SAVE" from the top right corner of the screen
- 3. On the next page you can change folder, name template or description
- 4. You can also change allignment, location, station and reference model by selecting "More details"
- 5. Change properties by pressing "Change properties"
- 6. Finally select "UPLOAD REPORT" to upload it to the wanted folder

| Edit PDF                                                                                                    | UPLOAD REPORT ×                                                    | UP                                             |
|----------------------------------------------------------------------------------------------------|--------------------------------------------------------------------|------------------------------------------------|
|                                                                                                    | 00_Photos_and_Field CHANGE FOLDER                                  | ACTIVE                                         |
| existe search<br>existe search<br>are improvement<br>resolution profetion<br>resolution profetion<br>resolution profetion<br>resolution profetion<br>resolution profetion<br>resolution profetion<br>resolution profetion<br>resolution profetion<br>resolution<br>resolution |                                                                    | COORI<br>N 66<br>E 23<br>SIDE M<br>O<br>STATIC |
| Connects                                                                                                    | NAMING TEMPLATE CHANGE TEMPLATE<br>{originaldate}{originaltime}    | DIREC <sup>1</sup><br>180                      |
| forman Projectuador<br>Bigantor                                                                                                    | 6393_Checklist example_958_1fa4f3cc-8a5 DESCRIPTION No description | PROPE<br>Quality<br>Not o                      |
| III Q 68                                                                                                    | UPLOAD REPORT                                                      | Luokk                                          |
|                                                                                                    |                                                                    |                                                |

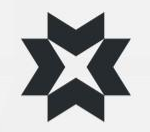

| UPLOAD REP                                        | PORT ×                  |
|---------------------------------------------------|-------------------------|
| ACTIVE ALIGNMENT<br>E5R8_ml_tg.xml                | CHANGE ALIGNMENT        |
| COORDINATES CHAN<br>N 6674972,44<br>E 23601601,71 | IGE TO CURRENT LOCATION |
| SIDE MEASURE                                      |                         |
| STATION<br>0                                      | SET STATION             |
| REFERENCE MODEL C<br>No reference model sele      | CHANGE REFERENCE MODEL  |
| 180                                               | $\checkmark$            |
|                                                   | North = 0°              |
| PROPERTIES (7)<br>Quality issue:                  | CHANGE PROPERTIES       |
| Not corrected                                     |                         |
| Luokka:                                           |                         |
| UPLO                                              | AD REPORT               |

### More instructions **X**

https://support.infrakit.com/help

support@infrakit.com/+358 9 4257 9297